# LEADER

## LF 52

シグナルレベルメーター

インストールマニュアル (ファームウエアのアップデート手順)

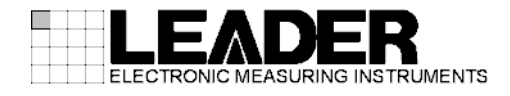

### 1 はじめに

本書はLF 52 のファームウエアをアップデートするための手順書です。 ファームウエアをダウンロードする前に、当社ホームページに記載の使用条件と本書を必ず最 後までお読みください。

## 2 使用機器について

アップデートには下記の機器が必要です。お客様ご自身でご用意ください。

- ・LF 52 本体
- ・CFカード(※1) 8MB以上
- ・パソコン
  CF カードスロットが装備されているもの

※1 CFカードは、弊社にて動作確認済みのSanDisk 社製を推奨します。

# <u>注</u>意

・対象機種は LF 52 のみです。
 LF 52 以外の製品ではアップデートを行わないでください。
 起動できなく
 なったり、正常に動作しなくなります。

・CF カードは FAT (FAT16) でフォーマットしてください。FAT 以外 (NTFS、FAT32 など) でフォーマットした CF カードは認識されません。

### 3 バージョンの確認

ファームウエアをアップデートする前に、LF 52 本体のファームウエアのバージョンを確認し てください。バージョンは、電源を入れた後のメニュー画面において確認することができます。 本体のバージョンが配布されているバージョンと同じ場合、アップデートの必要はありません。

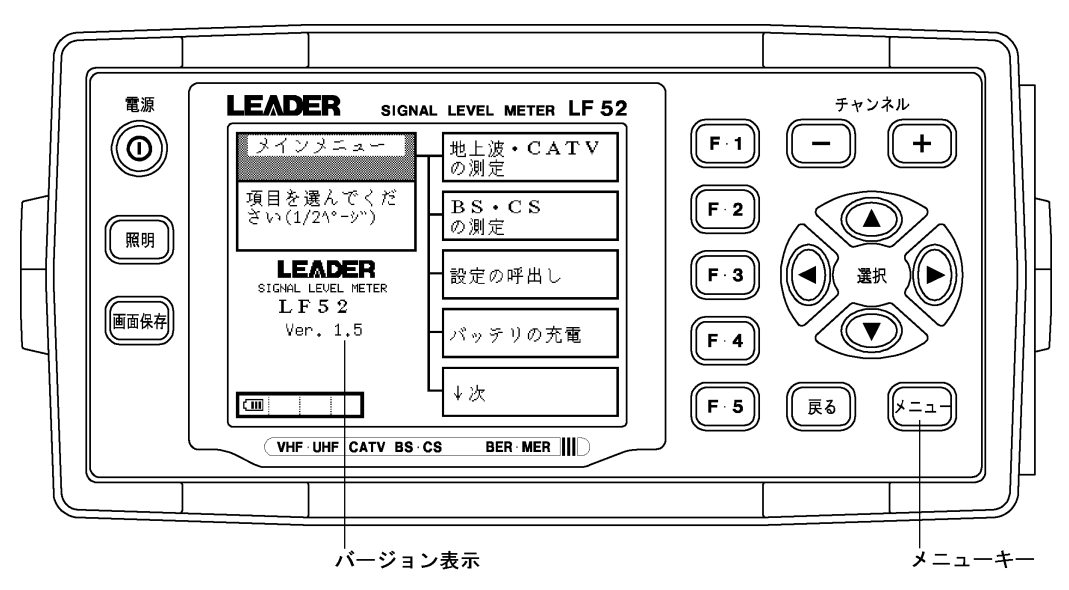

## 4 ファイルのダウンロード

下記の手順でアップデートファイルのダウンロードを行います。

1 ホームページ上のアイコンをクリックします。

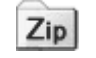

2 ファイルをパソコンに保存します。

下記のファイルが保存されます。(「\*」にはバージョン番号が入ります)

If\_152\_ver\*\_\*.zip

3 保存したファイルを解凍します。

ファイルは ZIP 形式で圧縮されています。お手持ちの解凍ソフトで解凍してください。 解凍後は下記のフォルダ構成になります。(「\*」にはバージョン番号が入ります)

4 CF カードにフォルダをコピーします。

解凍したフォルダ「LDR」「SYS」を、フォルダごと CF カードの最上位にコピーします。

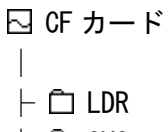

∟ 🗋 SYS

#### ■注意

・フォルダ名「LDR」、「SYS」を変更しないでください。アップデートができなくなります。

・CF カードに「If\_52\_ver\*\_\*」をコピーしてもアップデートできません。必ず「LDR」「SYS」の 2 つ のフォルダをコピーしてください。

### 5 バックアップ

アップデートを行う前に、本体に保存された測定データ、およびシステム設定のバックアップ を取ってください。ファームウエアのアップデートを行うと、本体の内部メモリーに保存され た測定データを呼び出すことができなくなる場合があります。 また、日付と時刻以外のシステ ム設定が初期化されます。

バックアップデータは CF カードに保存します。CF カードは「4 ファイルのダウンロード (p2)」で使用したものを使うことができます。

#### 5.1 測定データのバックアップ

本体の内部メモリーに保存された測定データを、下記の手順で CF カードに保存します。

- 1 本体の電源を入れます。
- 2 本体側面のカードスロットに CF カードを挿入します。

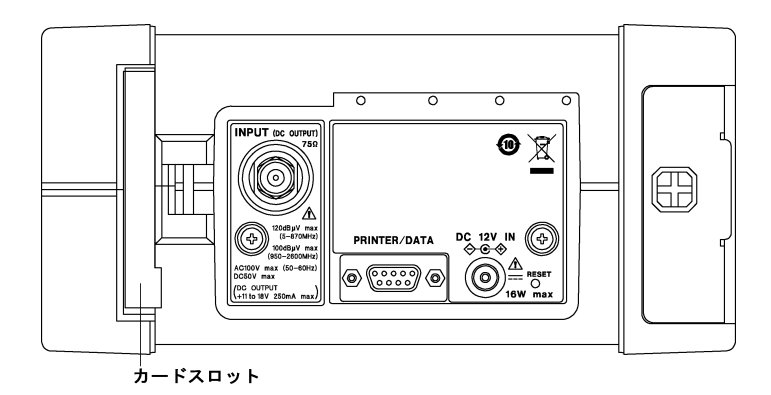

3 [F.5 キー](↓次)を押します。

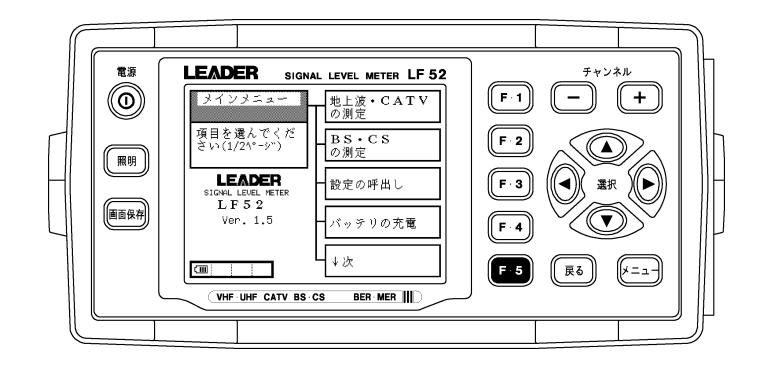

4 [F.5 キー](設定/データの一括コピー)を押します。

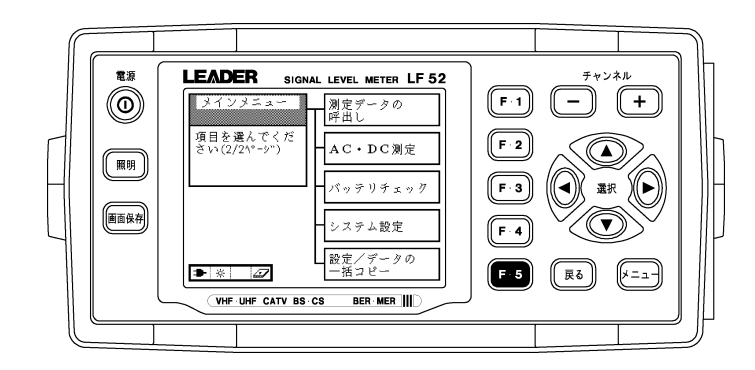

5 [F.4 キー] (データのメモリーカードへの一括書込み)を押します。

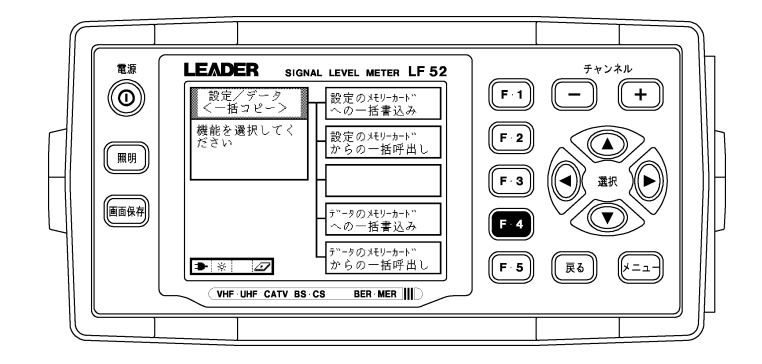

6 [F.2 キー] (はい)を押します。

[F.2 キー]を押すと書き込みが始まります。書き込み中は「書込中」と表示されます。 内部メモリーに保存されているデータの内容によっては、書き込みに時間がかかること があります。

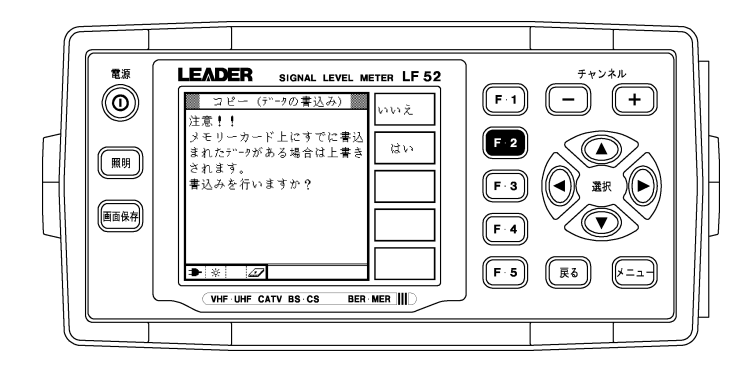

7 書き込みが終了したら、[F.1キー](戻る)を押します。

書き込みが終了すると、「書込みが終了しました。」と表示されます。

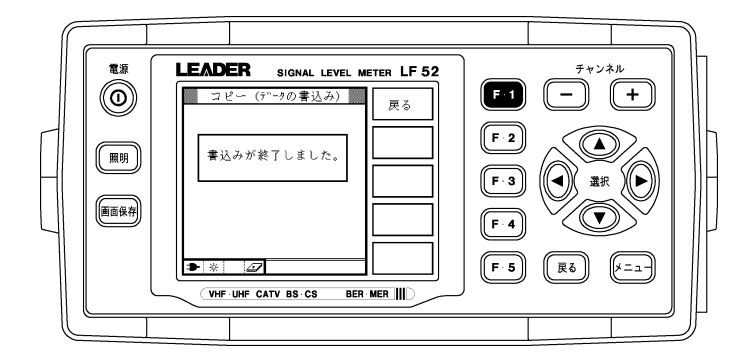

引き続きシステム設定のバックアップを行います。 システム設定のバックアップを行わない場合は、CF カードを取り出して、電源を切っ てください。(システム設定のバックアップは任意です)

#### 5.2 システム設定のバックアップ(任意)

ファームウエアのアップデートを行うと、日付と時刻以外のシステム設定が初期化されます。 設定の一括書き込みを行うことによって、アップデート後も同じ設定で本器を使用すること ができます。

■注意

・設定の一括書き込みを行っても、画面コントラストとレベル・オフセットは保存されません。アップ デート後も同じ設定にしたいときは、設定値をメモなどに控えておいてください。

| システム設定                 | 初期設定           | 設定の一括書き込み  |
|------------------------|----------------|------------|
| オートパワーオフ時間             | 5分             | $\bigcirc$ |
| キー操作音                  | オン             | $\bigcirc$ |
| 画面コントラスト               | 0              | ×          |
| 照明の点灯時間                | 10 秒           | 0          |
| レジューム機能                | 無効             | $\bigcirc$ |
| 印刷 / BMP 保存            | 測定数値           | $\bigcirc$ |
| レベル測定単位                | $dB \mu V$     | $\bigcirc$ |
| レベル・オフセット              | 0              | ×          |
| データ通信                  | 有効/8/なし/1/9600 | 0          |
| 日付と時刻                  | 現在の時刻          | X          |
| BS・CSのC/N測定            | モード1           | 0          |
| CATV チャンネル周波数(C24-C27) | 測定1            | 0          |

本体のシステム設定を、下記の手順で CF カードに保存します。

1 [F.1 キー] (設定のメモリーカードへの一括書込み)を押します。

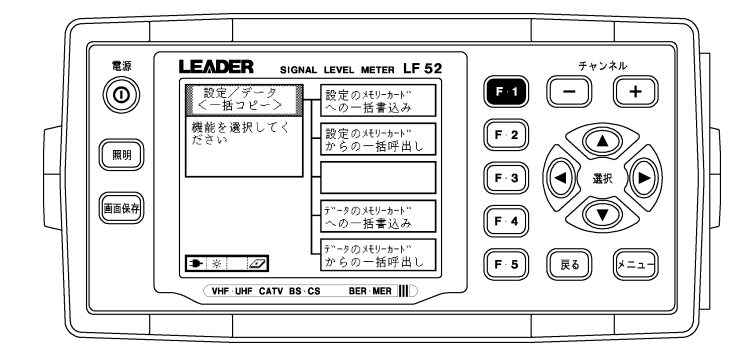

2 [F.2キー](はい)を押します。

[F.2 キー]を押すと書き込みが始まります。書き込み中は「書込中」と表示されます。 内部メモリーに保存されている設定の内容によっては、書き込みに時間がかかることが あります。

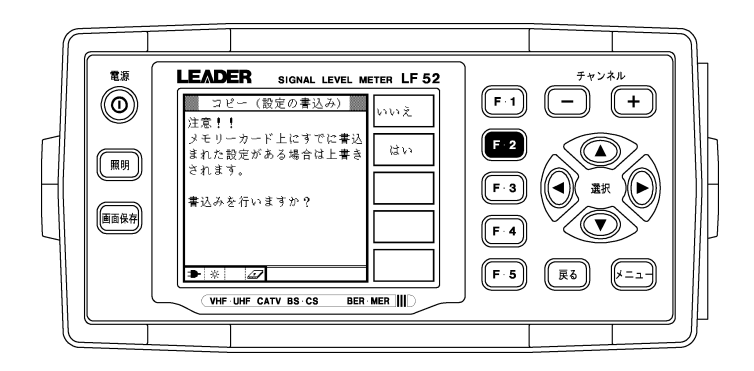

3 書き込みが終了したら、CFカードを取り出して、電源を切ります。

書き込みが終了すると、「書込みが終了しました。」と表示されます。

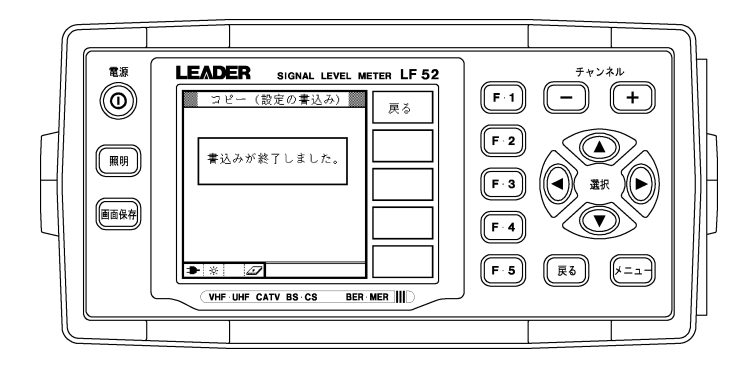

## 6 アップデート

下記の手順でアップデートを行います。

# <u>注</u>注意

・アップデート中に電源が切れると、起動不能になる恐れがあります。アップデート作業は付属の AC アダプタを使用して、絶対に電源を切らないでください。

#### 1 本体の電源を切った状態で CF カードを挿入します。

「4 ファイルのダウンロード(p2)」でフォルダをコピーした CF カードを使用します。

#### 2 本体の電源を入れます。

ソフトウエアの更新画面が下図のように表示されます。<カードのバージョン>が、<現在のバージョン>よりも新しい(数字が大きい)ことを確認してください。

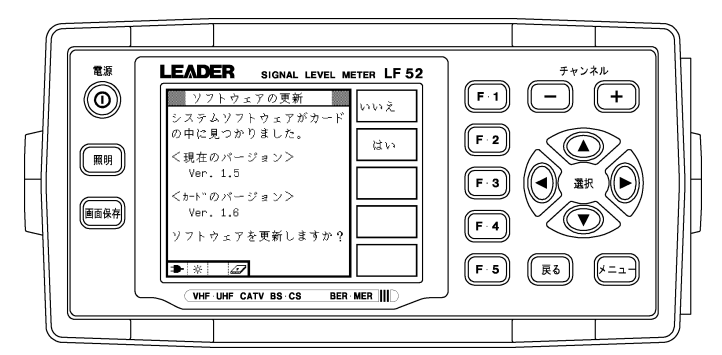

3 [F.2 キー] (はい)を押します。

[F.2 キー]を押すとアップデートが始まります。

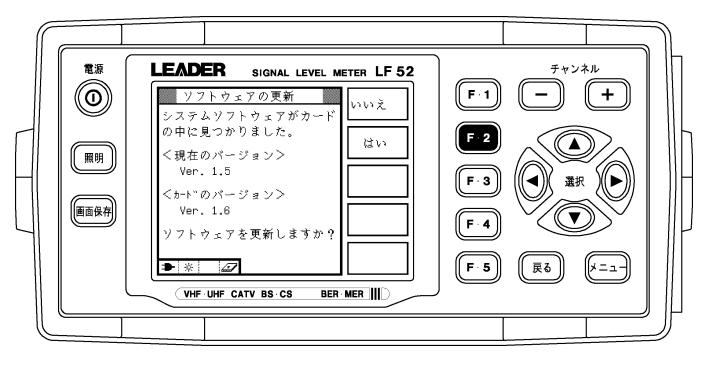

4 アップデート中は「更新中」と表示されます。アップデートにかかる時間は約1分です。

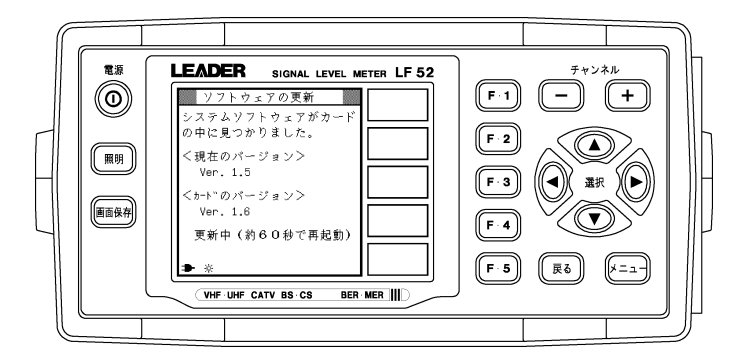

5 アップデートが終了したら「ピピッ」と鳴り、再びソフトウエアの更新画面が表示されま す。[F.1 キー](いいえ)を押します。

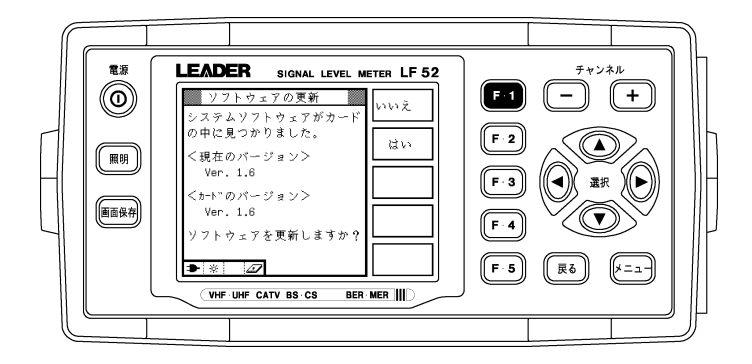

6 本体のバージョンを確認します。

正常にアップデートが行われたことを確認するために、本体のバージョンを確認してください。

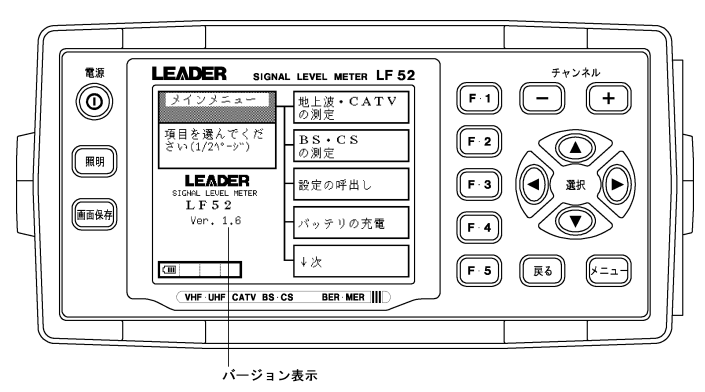

## 7 バックアップの復元

「5 バックアップ(p3)」で CF カードに保存した、測定データとシステム設定を復元します。

#### 7.1 測定データの復元

#### ■注意

・アップデート後も内部メモリーに保存された測定データは消えませんが、そのままではデータが壊れ ている場合があります。必ず測定データの復元を行ってください。

CF カードに保存された測定データを、下記の手順で内部メモリーに戻します。

- 1 本体の電源を入れます。
- 2 本体側面のカードスロットに CF カードを挿入します。

「5.1 測定データのバックアップ(p3)」で測定データを保存した CF カードを使用します。

3 [F.5 キー](↓次)を押します。

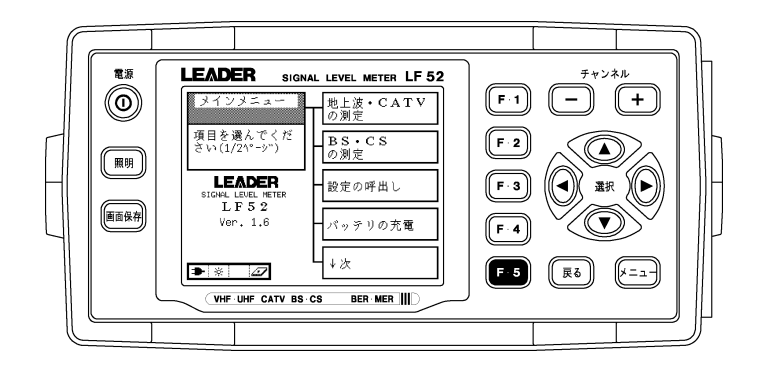

4 [F.5 キー](設定/データの一括コピー)を押します。

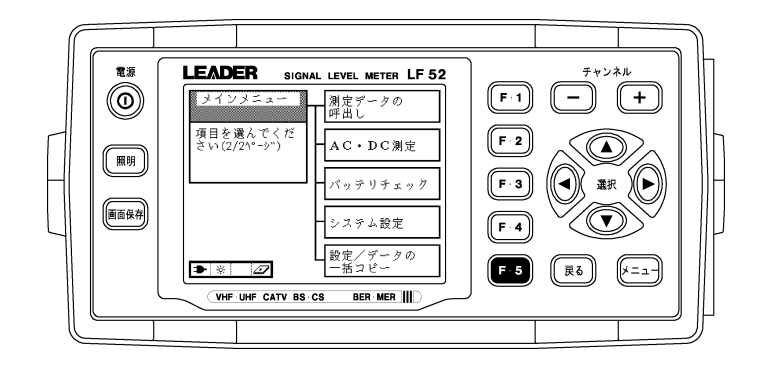

5 [F.5 キー] (データのメモリーカードからの一括呼出し)を押します。

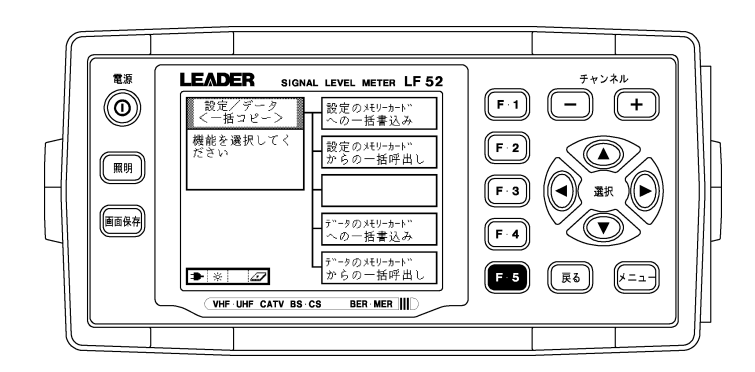

#### 6 [F.2 キー] (はい)を押します。

[F.2 キー]を押すと呼び出しが始まります。呼び出し中は「呼出中」と表示されます。 CF カードに保存されているデータの内容によっては、呼び出しに時間がかかることが あります。

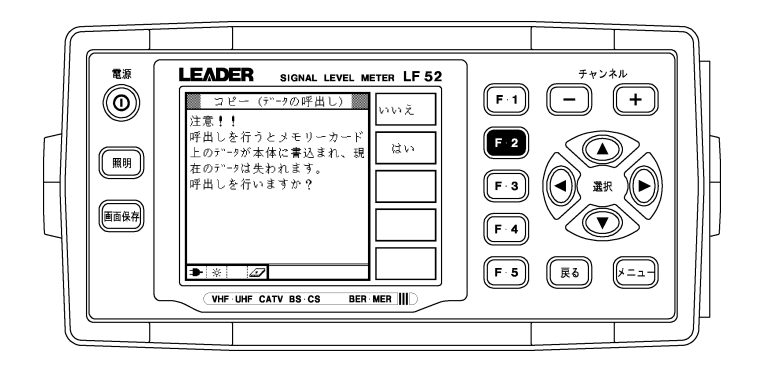

7 呼び出しが終了したら、[F.1 キー] (戻る)を押します。

呼び出しが終了すると、「呼出しが終了しました。」と表示されます。

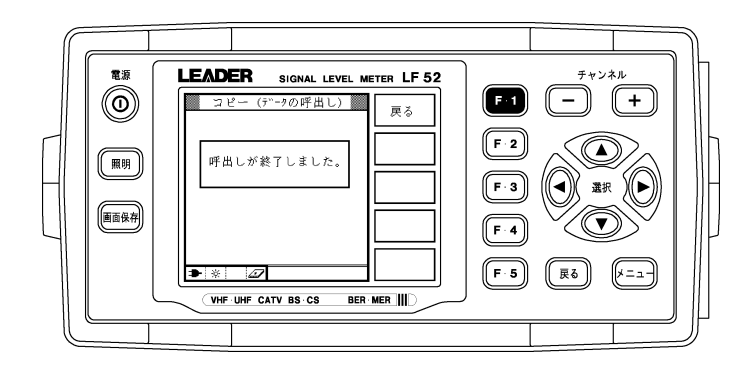

引き続きシステム設定の復元を行います。

システム設定の復元を行わない場合は、CF カードを取り出して、電源を切ってください。(システム設定の復元は任意です)

### 7.2 システム設定の復元(任意)

CF カードに保存されたシステム設定を、下記の手順で本体に戻します。「5.2 システム設定のバックアップ(任意)(p5)」でシステム設定を保存した CF カードを使用してください。

1 [F.2 キー](設定のメモリーカードからの一括呼出し)を押します。

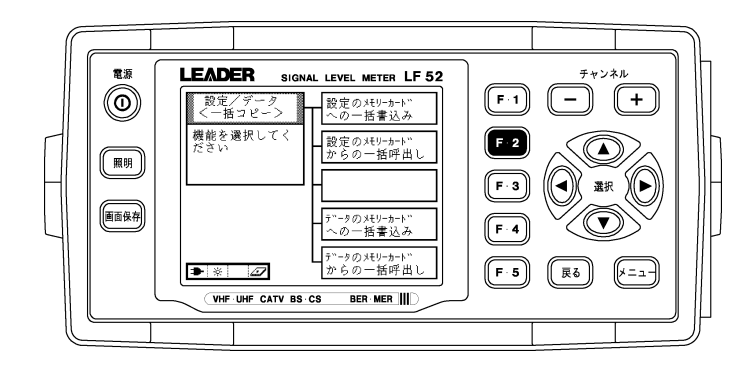

2 [F.2 キー] (はい)を押します。

[F.2 キー]を押すと呼び出しが始まります。呼び出し中は「呼出中」と表示されます。 CF カードに保存されている設定の内容によっては、呼び出しに時間がかかることがあ ります。

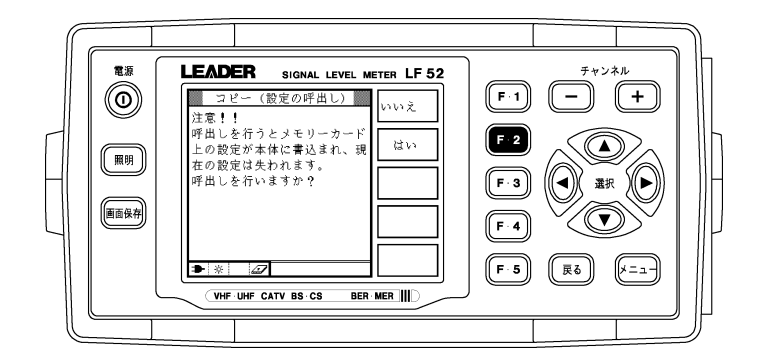

3 呼び出しが終了したら、CFカードを取り出して、電源を切ります。

呼び出しが終了すると、「呼出しが終了しました。」と表示されます。

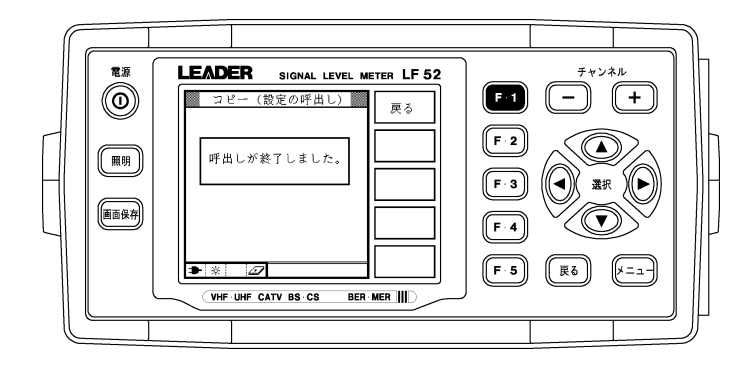